## Paramétrage des logiciels pour l'enregistrement des ondes en stéréo

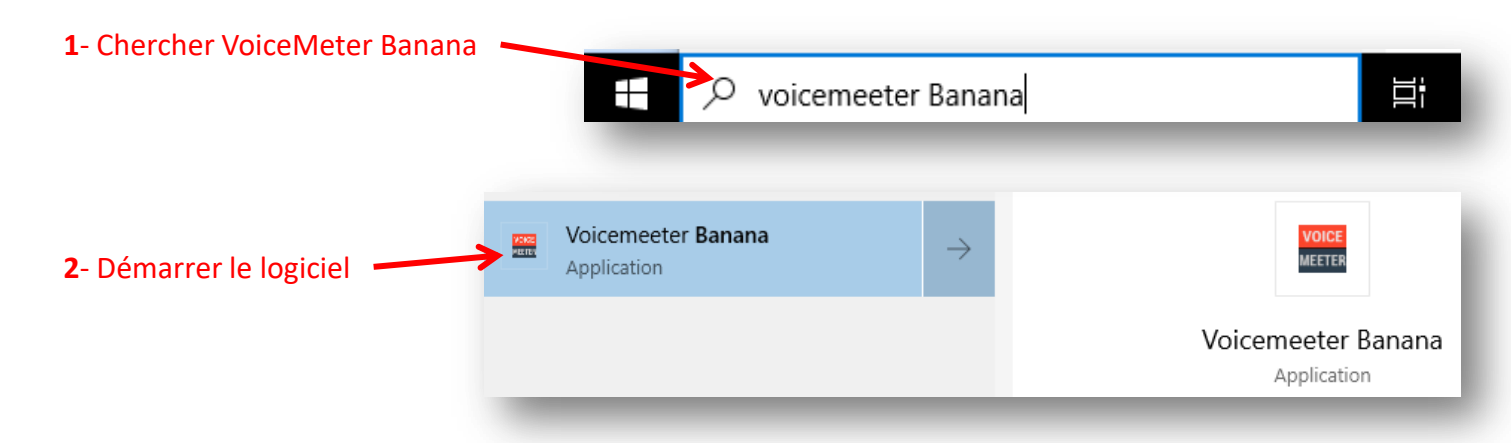

## 3- Cliquer sur *Menu* et choisir *Load Settings*

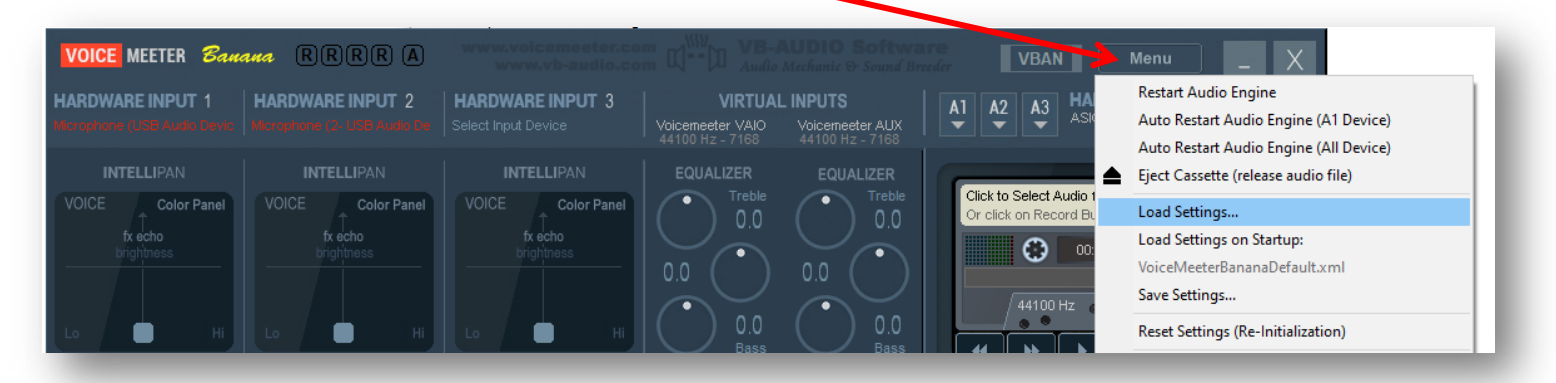

## 4- Parcourir l'arborescence réseau pour récupérer le fichier de paramétrage

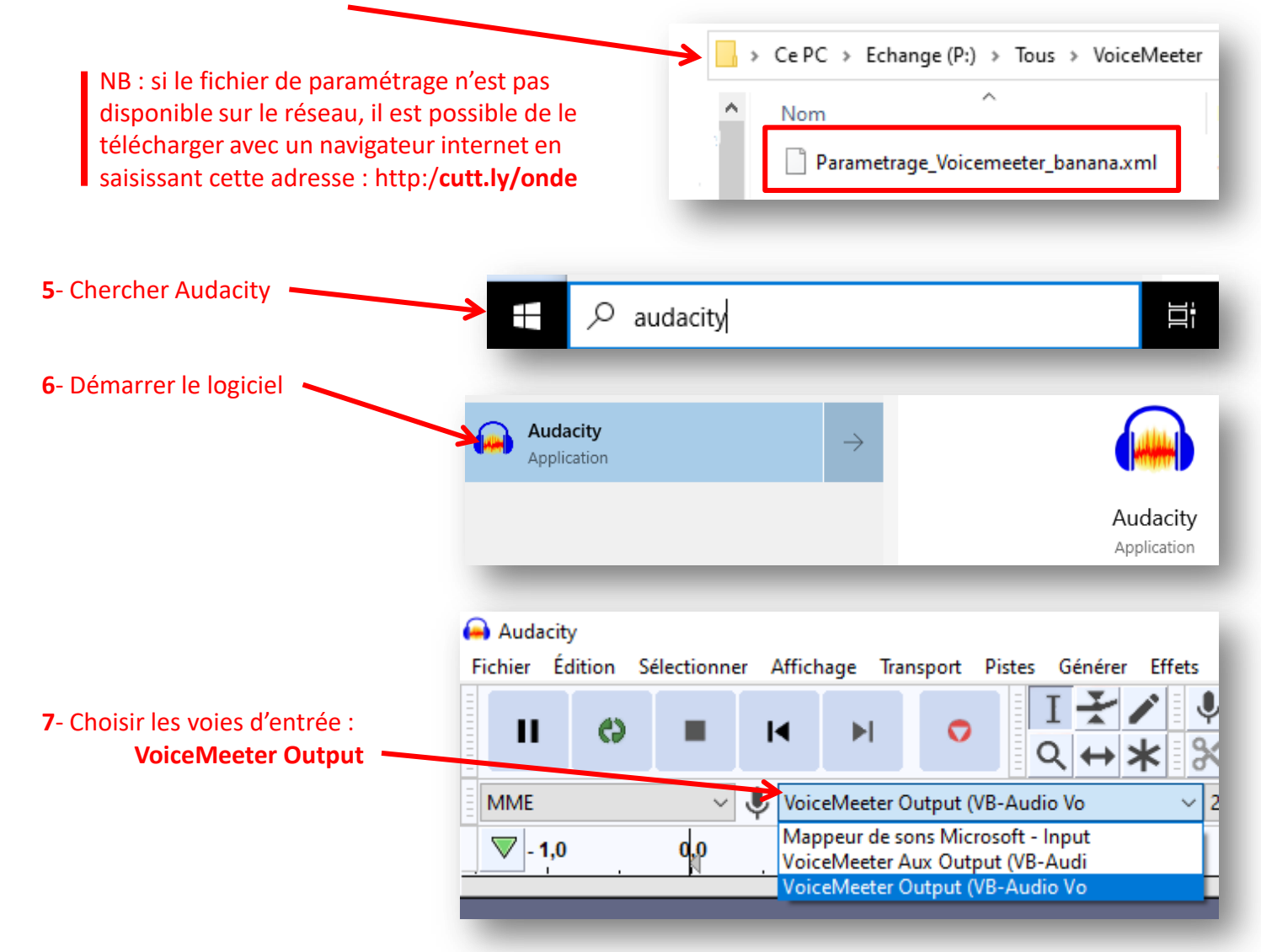